«Компания «Sanat» рада представить Вам руководство по работе с обновленной версией поиска туров.

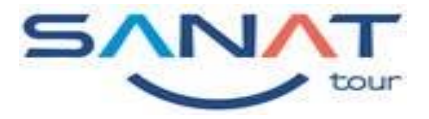

### Авторизация

Для наличия возможности бронирования заявки в корзине необходимо авторизоваться в системе, введя Имя пользователя и Пароль. Авторизация может происходить как в экране поиска (тогда перейдя в корзину авторизационные данные пользователя будут сохранены), либо в самой корзине.

| Вход в систему                                 | ×   |
|------------------------------------------------|-----|
| Логин                                          |     |
| Пароль<br>Перейти в личный кабинет             |     |
| <u>Забыли пароль?</u><br>Регистрация агентства | йти |

## Восстановление пароля

Если пароль для входа в систему бронирования забыт, то можно воспользоваться функцией восстановления пароля. Для этого на форме **Вход в систему** нужно нажать **Забыли пароль?**, после чего откроется экран **Восстановление пароля**.

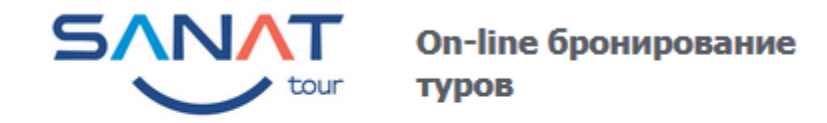

Начало

#### Восстановление пароля

| Логин:  |        |  |
|---------|--------|--|
|         | или    |  |
| E-Mail: |        |  |
| Выслать | пароль |  |

SANAT KOHTAKTE

Все права защищены © <u>SANAT</u>, 2016.

В одно из полей вводим известные данные:

Логин — вводим логин для входа в систему

□ E-mail — адрес электронной почты, указанный при регистрации

Затем нажимаем кнопку Выслать пароль и на электронную почту придет письмо с логином и паролем для входа в систему бронирования.

## Регистрация агентства

Для того чтобы зарегистрировать агентство на форме **Вход в систему** нужно выбрать пункт **Регистрация агентства**, после чего откроется экран **Регистрация партнера**.

| Регистрация партнёра                                                                  |                                   |           |
|---------------------------------------------------------------------------------------|-----------------------------------|-----------|
| Название агентства (торговая марка):                                                  | TEST AGENCY                       |           |
| Толное юридическое название<br>агентства (вместе с юр. статусом:<br>200, ЗАО и т.п.): | TOO "TEST AGENCY"                 |           |
| ФИО представителя компании:                                                           | ФИО менеджера                     |           |
| Логин для доступа к системе онлайн<br>(присваевается самостоятельно):                 | предочтительный логин             |           |
| Пароль для доступа к системе онлайн<br>(присваевается самостоятельно):                | •••••                             |           |
| ФИО руководителя:                                                                     | ФИО директора                     |           |
| Должность руководителя:                                                               | Директор                          |           |
| Оридический адрес:                                                                    | ул.Богенбай батыра 142 оф.403-406 | j         |
| Страна:                                                                               | Казахстан                         | ]         |
|                                                                                       |                                   | Индекс    |
| Город:                                                                                | Алматы 👻                          | 050000    |
| Адрес местонахождения:                                                                | ул.Богенбай батыра 142 оф.403-406 | ;         |
|                                                                                       | Код города                        | Номер     |
| Гелефон:                                                                              | 727                               | 325-25-25 |
| E-mail:                                                                               | Ваш емейл                         |           |

После того, как все необходимые поля заполнены, нажимаем кнопку **Зарегистрироваться**. При этом регистрационные данные партнера запишутся в базу. Агентству будет отправлено письмо с логином. По умолчанию при регистрации добавляется один пользователь. Дополнительных пользователей можно добавить в **Личном кабинете**.

# Возможности работы и поиска

Данная страница делится на несколько функциональных блоков:

- главные фильтры (1)
- дополнительные фильтры (2)
- группировка результатов поиска (3)
- результаты поиска (4)

| Наличие 🖌                        | Есть+Запрос                | ✤ Есть+Запрос                   |                                                                      | Валюта 🌖 EU Tg                                                  | 🔁 Вход в систему                                                        |
|----------------------------------|----------------------------|---------------------------------|----------------------------------------------------------------------|-----------------------------------------------------------------|-------------------------------------------------------------------------|
| Откуда<br>Алматы 🗙               | Куда<br>Түрция ж           | Тип тура<br>Все ж               | Даты начала ту<br>30.05.2017                                         | ра Количество дней В<br>от <mark>1 т</mark> до <mark>1 т</mark> | Ззрослые <u>Дети</u><br>– 2 <b>+</b> – 0 <b>+</b> <del>Q</del> Найти    |
| Цена                             | 2                          | Программ                        | а тура                                                               | Параметры проживания                                            | <b>Х</b> Параметры авиаперелета                                         |
| руппировка резу<br>Названию тура | иньтатов по:<br>Дате тура  | (Продолжительнос                | ти) (Городу начала поезд                                             | (КИ) Отелю Город                                                | цу Курорту Категории отеля                                              |
| Даты туров 🛛 🖊                   | Город<br>начала<br>поездки | Название тура                   | Отель, город, курорт,<br>категория                                   | Авиаперелет                                                     | Цена от                                                                 |
| 30.05.17 — 09.06.17<br>11 дней   | 7<br>Алматы                | Анталья, а/к Sunday<br>Airlines | MOONLIGHT HOTEL 3*<br>Аланья — 1.АНТАЛЬЯ<br>10 ночей                 | ALA - AYT, VSV 47                                               | ′0, Y, 11:00 - 13:20<br>1 069.11 \$ ≢́ Варианты<br>39, Y, 15:00 - 23:00 |
| 30.05.17 — 09.06.17<br>11 дней   | 7<br>Алматы                | Анталья, а/к Sunday<br>Airlines | KEMPER WASSERMAN<br>HOTEL 3*<br>Кемер — 1.АНТАЛЬЯ<br><i>10 ночей</i> | ALA - AYT, VSV 47                                               | 0, Y, 11:00 - 13:20<br>1 098.53 \$ 🛒 Варианты<br>39, Y, 15:00 - 23:00   |

# Главные фильтры (1)

Для того чтобы просмотреть цены по турам необходимо задать поисковые параметры в главных фильтрах:

• ОТКУДА - город начала поездки, существует возможность задать несколько городов начала поездки. Ввод осуществляется с помощью наведения курсора на интересующие возможные города вылетов из выпадающего окна.

- КУДА страна поездки.
- ТИП ТУРА по умолчанию будет стоять ВСЕ, при желании можно сразу сделать выбор типа тура.

• ДАТЫ НАЧАЛА ТУРА – выпадающее окно календаря, где актуальные даты начала тура в выбранную страну подсвечены зеленым цветом. Подсвечиваются только те даты, на которые есть возможность сформировать хотя бы один вариант результата поиска, согласно заведенных программ туров. Выбранные даты будут подсвечиваться голубым цветом. При этом имеется возможность выбора сразу нескольких интересующих дат начала поездки. Если вы хотите поменять дату тура, вам необходимо еще раз нажать на ранее выбранную дату, подсвеченную голубым светом, на окне календаря и она опять вернется к зеленому цвету.

• КОЛИЧЕСТВО ДНЕЙ - список возможных продолжительностей, от минимального до максимального количества возможных дней отдыха. ВАЖНО, что отображается не количество ночей, а именно количество дней. Отображаются только те продолжительности, на которые есть возможность сформировать хотя бы один вариант результата поиска, согласно заведенных программ туров.

- ВЗРОСЛЫЕ И ДЕТИ (возраст детей). Вводится количество туристов самостоятельным введением числа либо управлением с помощью кнопок «+» и «-»
- ВАЛЮТА (верхний правый угол) валюта, в которой будет отображаться цена тура. По умолчанию выбрана «национальная» валюта со значком Tg.

После выбора значений в главных фильтрах становится доступной кнопка Найти, при нажатии на которую система отберет туры по заданным параметрам и откроет Параметры проживания.

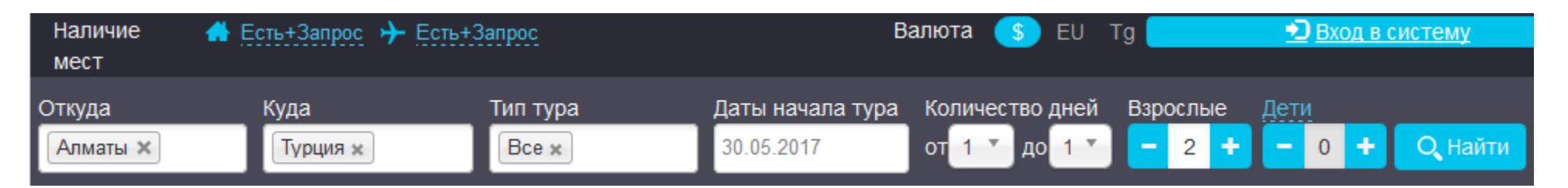

**ПАРАМЕТРЫ ПРОЖИВАНИЯ** - отбор по городу, по курорту, по категории отеля, по типу питания и по названию отеля. При выборе по данному параметру пользователь выставляет галочки напротив предложенных вариантов либо оставляет по умолчанию все варианты. Для того чтобы увидеть Результат поиска необходимо нажать на **КРЕСТИК** в правом верхнем углу.

| Кемер × 🟠 5* ×    |             |                  | Очистить фил              |
|-------------------|-------------|------------------|---------------------------|
| Город:            | Курорт:     | Категория отеля: | Питание:                  |
|                   | ×           |                  | ×                         |
| Аланья            | 🔲 1.АНТАЛЬЯ | 3*               | Всё включено              |
| 🔲 Анталья(город)  |             | <b>3*</b> +      | Bcё включено All Exclus   |
| 🔄 Белек           |             | <u> </u>         | 🔲 Всё включено Privileged |
| 🔲 Гочек           |             | <b>4*</b> +      | 🔲 Всё включено Special    |
| 🔽 Кемер           |             | ☑ 5*             | 🔲 Всё включено Ultimate   |
| 📃 Сиде            |             | 🔲 HV-1           | 🔲 Всё включено Махх       |
| 🔲 Финике          |             | SR               | 🥅 Ультра Всё включено     |
| Отель:            |             |                  |                           |
| MIR               | ×           |                  |                           |
| KARMIR RESORT&    | SP          |                  |                           |
| MIRADA DEL MAR 5* |             |                  |                           |
|                   | r           |                  |                           |

Дополнительные фильтры применяются к уже отобранным по главным фильтрам вариантам туров. В программе представлены следующие дополнительные фильтры:

ЦЕНА - отбор туров в заданном диапазоне цен. Цены вводятся самостоятельно в выпадающем окне.

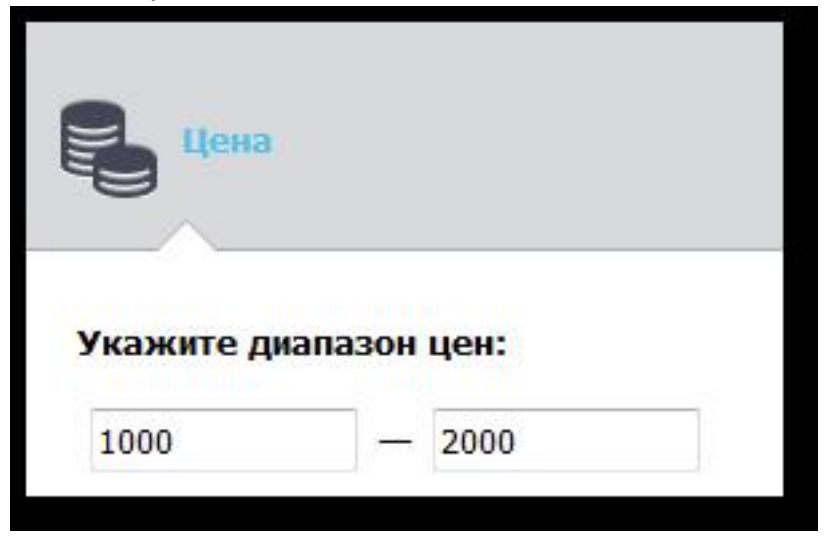

**ПРОГРАММА ТУРА** - отбор по самой программе тура. При выборе по данному параметру пользователь выставляет галочки напротив предложенных вариантов либо оставляет по умолчанию все варианты.

| Цена                                           | Программа тура | Параметры проживания | Параметры авиаперелета |
|------------------------------------------------|----------------|----------------------|------------------------|
| 🎦 Гранд тур по Италии 🗴                        |                |                      | Очистить фильтры       |
| Выберите программу тура:                       | 8              |                      | ×                      |
| Гранд тур по Италии Классический тур по Италии |                |                      |                        |

# Дополнительные фильтры (2)

ПАРАМЕТРЫ ПРОЖИВАНИЯ – мы рассматривали выше.

**ПАРАМЕТРЫ АВИАПЕРЕЛЕТА** - отбор по параметрам авиаперелета (время вылета/прилета, аэропорт вылета/прилета, авиакомпания). Имеется возможность выбрать авиакомпанию и класс перелета из возможных имеющихся и задать параметр как частично по перелетам так и полностью (поставив галочку напротив «во всех перелетах в туре». Дополнительно имеется функция по запрету пересадок с помощью выставления галочки.

| Цена                    | Программа тура                | Параметры проживания 🛪 Параметры авиаперелета |     |
|-------------------------|-------------------------------|-----------------------------------------------|-----|
| 🛪 Алматы(ALA) 🗙 🔺       | Алматы(ALA) × 🔺 Без пересадон | в прямом направлении × Очистить филь          | тры |
| Вылет:<br>Время:        | Аэропорт:                     | Наличие пересадок:                            | ×   |
| 00:00 - 23:59           | I Алматы(ALA)                 | ☑ Запретить пересадки                         |     |
| Прилет:                 |                               |                                               |     |
| Время:<br>00:00 - 23:59 | Аэропорт:                     | Наличие пересадок:<br>П Запретить пересадки   |     |
|                         | 🔽 Алматы(ALA)                 |                                               |     |

Убрать установленные дополнительные параметры можно частично (нажав на крестик с фильтром) или полностью (с помощью кнопки справа «Очистить фильтры»).

Группировать отобранные результаты поиска можно по одному или нескольким параметрам одновременно.

Возможны группировки по следующим параметрам:

- НАЗВАНИЕ ТУРА
- ДАТА ТУРА
- ПРОДОЛЖИТЕЛЬНОСТЬ
- ГОРОД НАЧАЛА ПОЕЗДКИ
- ОТЕЛЬ
- город
- КУРОРТ
- КАТЕГОРИЯ ОТЕЛЯ

Отдельные случаи группировок по отель, городу, курорту и категории отеля:

• В случае если производится группировка по отелю и дополнительно делается попытка группировки по городу, курорту, или категории отеля - то группировка по отелю сбрасывается.

• В случае если производится группировка по городу, курорту или категории отеля и дополнительно делается попытка группировки по отелю - то группировки по городу, курорту и категории отеля сбрасывается.

Для просмотра результатов поиска после применения группировки необходимо нажать **Варианты** в определенной строке. Параметры, по которым производилась группировка подсвечиваются синим цветом.

| Группировка результатов по<br>Названию тура Дате тур | о:<br>ра Продолжительности Городу начала пое   | эздки Отелю Городу Курор | оту Категории отеля |
|------------------------------------------------------|------------------------------------------------|--------------------------|---------------------|
| Даты туров                                           | Отель, город, курорт, категория                | Цена от                  |                     |
| 30.05.17 — 09.06.17                                  | МООNLIGHT HOTEL 3*<br>Аланья — 1.АНТАЛЬЯ       | 1 069.11 \$ 🛒            | Варианты            |
| 30.05.17 — 09.06.17                                  | КЕМРЕR WASSERMAN HOTEL 3*<br>Кемер — 1.АНТАЛЬЯ | 1 098.53 \$ 🛒            | Варианты            |
| 30.05.17 — 09.06.17                                  | <u>ТЕМІΖ НОТЕL 3*</u><br>Аланья — 1.АНТАЛЬЯ    | 1 107.13 \$ 🛒            | Варианты            |

По каждому найденному варианту тура будет представлена следующая информация:

- ДАТЫ ТУРОВ (с по) и продолжительность тура (в днях)
- ГОРОД НАЧАЛА ПОЕЗДКИ
- НАЗВАНИЕ ТУРА (с активной ссылкой на описание программы тура)
- ОТЕЛЬ, ГОРОД, КУРОРТ, КАТЕГОРИЯ, ПРОДОЛЖИТЕЛЬНОСТЬ ПРОЖИВАНИЯ (в ночах) (с активными ссылками)
- АВИАПЕРЕЛЕТ информация по рейсам авиаперелета (указано название аэропорта, рейса, время вылета и прилета самолета)
- ЦЕНА минимальная возможная цена варианта тура по заданным в фильтрах дате, продолжительности, количеству людей, туру и отелю. ВАЖНО, цена на данном этапе не включает медицинскую страховку и туркод, они добавляются в корзине.

Для просмотра информации о доступных вариантах размещения и типах питания необходимо кликнуть по слову **Варианты** в соответствующей строке тура. Откроется список доступных вариантов размещения и типов питания по данному отелю.

Слева от варианта размещения или авиаперелета отображается наличие мест.

| Даты туров                     | Город<br>начала<br>поездки | Название тура                       | Отель, горо<br>категория                                       | ь, город, курорт, Авиапер<br>ория                                    |          | релет                                                                 | Цена от            |          |
|--------------------------------|----------------------------|-------------------------------------|----------------------------------------------------------------|----------------------------------------------------------------------|----------|-----------------------------------------------------------------------|--------------------|----------|
| 30.05.17 — 09.06.17<br>11 дней | Алматы                     | Анталья, а/к Sunday<br>Airlines, CT | LARISSA PI<br>PRINCESS(<br>PHASELIS I<br>Кемер — 1<br>10 ночей | <u>HASELIS</u><br><u>ex. ZEN</u><br>PRINCESS) <u>5*</u><br>1.АНТАЛЬЯ | 2        | ALA - AYT, VSV 470, Y, 11:00 - 13<br>AYT - ALA, VSV 469, Y, 15:00 - 2 | 3:20<br>1 647 \$ € | Свернуть |
| C.                             |                            |                                     | Вариант                                                        | размещения                                                           |          | Питание                                                               | Цена               |          |
|                                |                            |                                     | 2                                                              | DBL / STANDARD ROO                                                   | М / 2чел | Ультра Всё включено                                                   | 1/647              | 7 S 🛒    |
|                                |                            |                                     | 2                                                              | DBL / STANDARD ROO                                                   | М / 2чел | Ультра Всё включено                                                   | 2 653.             | 37 \$ 🛒  |

## Бронирование тура

Бронирование тура осуществляется нажатием на кнопку с ценой тура и корзиной, после чего открывается окно **Бронирование** и подробной **информацией о заказе** (справа).

Вокне «Бронирование» возможен выбор параметров проживания.

Вокне «Информация о заказе» стоимость будет меняться соответственно выбору типа проживания и питания. После выбора типа размещения/питания нужно ввести данные туристов в поле ниже (фамилия и имя, дата рождения).

| ( Bi | ыбрать другой авиаперелет 🔷                                                                                 | Информация о заказе                                                                                                    |
|------|----------------------------------------------------------------------------------------------------|----------------------------------------------------------------------------------------------------|
|      |                                                                                                    | Тур: Анталья, а/к Sunday Airlines                                                                                        |
|      | У     1д.     11:00-13:30     VSV     Экономический кла ▼       Алматы (ALA) → Анталья(город) (АҮТ)     470 | Даты тура: с 30.05.17 по 09.06.17<br>Продолжительность (дней/ночей): 11/10                                               |
| •    | У 11д.     15:00-23:00     VSV     Экономический кла ▼       Анталья(город) (АҮТ) → Алматы (ALA)     469    | В стоимость тура входит:<br>1д. オ А_П::Алматы/Анталья(город)/VSV470,<br>АLА-АҮТ, 11:00-13:30/Ү Экономический<br>класс х2 |
|      |                                                                                                    | 1д. 🖚 Трансфер::Аланья /аэропорт-отель<br>Аланья/Групповой x2                                                            |
| N B  | нформация по параметрам проживания                                                                          | 1д. 🐯 HOTEL::Аланья /MOONLIGHT HOTEL-3*,10<br>ночей/DBL(PROMO ROOM),2чел/BB<br>Завтрак x2                                |
| Ĩ    | DBL                                                                                                    | 11д. Прансфер:: Аланья /отель Аланья-аэропорт<br>/Групповой x2                                                           |
|      | 2чел<br>РКОМО<br>ROOM № Завтрак © Полупансион (85 \$) *                                                     | 11д. ◀ А_П::Анталья(город)/Алматы/VSV469,<br>АҮТ-АLА, 15:00-23:00/Ү Экономический<br>класс х2                            |
|      |                                                                                                    | Цена тура: 1069.11 \$                                                                                                    |
|      | ВВL 2чел<br>Завтрак (12 \$) * ◎ Полупансион (98 \$) *<br>ROOM                                               | 1д. <u>\$</u> Страховка::Турция/Мед. страховка -<br>10000\$,11 дней/Медицинская x2 (24.2 \$)<br>Итого:                   |
|      |                                                                                                    | 986.31 \$                                                                                                    |

При входе в Бронирование под Вашим логином в корзине цена будет отражаться уже за минусом Вашей агентской скидки, при входе без ЛОГИНА в корзине цена будет скрывать в себе комиссию, что очень удобно при работе с клиентами. Система не даст забронировать тур без входа в систему под Вашим логином, что можно сделать непосредственно в Корзине тура. В корзине к стоимости тура автоматически добавятся **Медицинские страховки с программой Tourism Standart** (При желании есть возможность выбора программы страхования. Для этого в графе **Страховка** под каждым туристом, необходимо выбрать программу и система автоматически пересчитает стоимость страховок). Вы самостоятельно выбираете вид трансфера: групповой или индивидуальный с доплатой, в дополнительных услугах добавляете **Туркод** нажав на плюсик напротив слова Туркод.

|                                       |                            |               |               |                   | Даты тура: с 26.05.17 по 06.06.17                                                                                    |
|---------------------------------------|----------------------------|---------------|---------------|-------------------|----------------------------------------------------------------------------------------------------|
| Дополнительные услу                   | ги                         |               |               |                   | Продолжительность (дней/ночей): 12/11                                                                                |
| Туркод                                | 26.05.17 (7                | \$)           |               | +                 | В стоимость тура входит:<br>1д. オ А_П::Алматы/Анталья(город)/VSV470, AL                                              |
|                                       |                            |               |               |                   | с x2                                                                                                    |
|                                       |                            |               |               |                   | 1д. 🚗 Трансфер∷Аланья /аэропорт-отель Алан<br>я/Групповой х2                                                         |
| Информация по услуге,                 | доплата                    |               |               | ~                 | 1д. 📑 HOTEL::Аланья /TEMIZ HOTEL -3*,11 ноч<br>ей/DBL(ECONOMY ROOM),2чел/BB Завт                                     |
|                                       | TOP                        |               |               |                   | ак х2                                                                                                    |
| обести данные турис                   |                            |               |               | •••               | 12д. 🖶 Трансфер::Аланья /отель Аланья-аэропо                                                                         |
| Турист (взрослый)                     |                            |               |               |                   | т /Групповой х2                                                                                                    |
| · · · · · · · · · · · · · · · · · · · |                            | Дата рождения | Паспорт       | Загран-паспорт: Д | 12д. <b>オ</b> А_П::Анталья(город)/Алматы/VSV469, А\<br>Т.А.А. 15:00.22:00// Очичистичистичистичистичистичистичистичи |
| 凝 Пол* Фамилия*                       | Имя*                       | (dd.MM.yyyy)  | (серия/номер) | дата выдачи (     | Г-АLА, 15:00-23:00/ Г Экономический клас<br>с х2                                                                     |
| ● M ▼ TEST                            | TEST                       |               |               |                   | Цена тура: 1122.08 \$                                                                                                |
| Очистить данные                       |                            |               |               |                   | 1д. 🔥 Страховка::Турция/Мед. страховка - 1000<br>0\$.12 дней/Active Plus x1 (24 \$)                                  |
| Страховка                             |                            |               |               |                   | 1д. 🔥 Страховка::Турция/Мед. страховка - 1000                                                                        |
| МЕД. СТРАХОВКА - 1000                 | 00\$                       |               |               |                   | 0\$,12 дней/Медицинская x1 (13.2 \$)                                                                                 |
| Мед. страховка - 1000                 | 00\$                       |               |               |                   | Итого:                                                                                                    |
| Мелицинская (13 \$                    | ;)                         | жления        | Паспорт       | Загран-паспорт: Л | 1047.28 \$                                                                                                    |
| О По возрасту от 65 и                 | /<br>тет до 75 лет (23 \$) | (УУУ)         | (серия/номер) | дата выдачи (     | Цена в национальной валюте: Купить                                                                                   |
| Active Dlus (24 \$)                   |                            |               |               |                   | 331967.76 Ig Цена изменилась                                                                                         |
|                                       | е 75 пет (48 \$)           |               |               |                   | na. 51.2 ¢                                                                                                    |

Программа страхования Tourism Plus включает в себя: любительский спорт, серфинг, виндсерфинг, спортивные игры, подвижные

игры спортивного характера, посещение водных аттракционов и аквапарков, катание с водных горок, прыжки в воду с трамплина и

без, развлечения на воде с использованием буксируемых плавательных средств, водные лыжи, водные мотоциклы, катание или путешествие на лодках, плотах, маломерных судах, катание на велосипедах всех видов, пешие восхождения, путешествия по пещерам, джип-сафари, поездки и путешествия на лошадях и других животных, пляжный футбол, волейбол, теннис, поход с проживанием в палатках и т.п. До 3х (трех) страховых случаев на каждого застрахованного.

После ввода данных туристов и авторизации кнопка **КУПИТЬ** становится активной и можно продолжить оформление путевки. В результате оформления открывается окно **Личного Кабинета** (ЛК) пользователя.

| Список заявок                                                    |                                   |                                       |                                |                    |         |      |                             |                            |                                |                     |          |                                         |
|------------------------------------------------------------------|-----------------------------------|---------------------------------------|--------------------------------|--------------------|---------|------|-----------------------------|----------------------------|--------------------------------|---------------------|----------|-----------------------------------------|
| Поиск по номеру заявки:<br>(Укажите номер заявки или его часть)  |                                   | Номер теку                            | щего до                        | говора             |         |      |                             |                            |                                |                     |          |                                         |
| Поиск по фамилии туриста:                                        |                                   | Kypc                                  | LI BARKOT                      |                    | 1       |      |                             |                            |                                |                     |          |                                         |
| Поиск по статусу документов на визу:                             | -Bce- 🔻                           | \$-3                                  | 320,0000                       | <u> </u>           |         |      |                             |                            |                                |                     |          |                                         |
| Поиск по стране:                                                 | -Bce- 🔻                           | EU -                                  | 342,0000                       |                    | 1       |      |                             |                            |                                |                     |          |                                         |
| Поиск по дате заявки:                                            |                                   | ru -                                  | 0,0000                         |                    | ]       |      |                             |                            |                                |                     |          |                                         |
| Дата тура 'с':                                                   |                                   |                                       |                                |                    |         |      |                             |                            |                                |                     |          |                                         |
| Дата тура 'по':                                                  |                                   |                                       |                                |                    |         |      |                             |                            |                                |                     |          |                                         |
| С наличием визы                                                  | Задолженности                     |                                       |                                |                    |         |      |                             |                            |                                |                     |          |                                         |
|                                                                  | Поиск                             |                                       |                                |                    |         |      |                             |                            |                                |                     |          |                                         |
| Не<br>определен Аннулирован Wait-лист                            | Wait-лист +He<br>подтв.           | Dk Web-тураген                        | в<br>работе                    | оплата<br>100%     | Подтвер | жден | I                           |                            |                                |                     |          |                                         |
| Номер<br>заказа<br>ФИО<br>человек<br>Дата<br>начала<br>тура<br>т | ата<br>ічанияСтрана Ту<br>ура     | ур Отель                              | <u>Статус</u><br><u>заказа</u> | <u>К</u><br>оплате | Баллы   | У.e. | <u>Коплате</u><br>нац. вал. | <u>Сумма</u><br>предоплаты | <u>Предоплата</u><br><u>до</u> | <u>Оплата</u><br>До | Оплачено | Крайі<br>сро<br>пода<br>докуме<br>на ві |
| TU70530003<br>T. 2 30.05.2017 09.0                               | 6.2017 Турция Анта<br>a/k<br>Sund | илья, MOONLIGHT<br>ay HOTEL 3*,<br>BB | Wait-лист                      | 986,31\$           |         |      | 3156 19, 20Tg               |                            |                                | 23.03.2017          | 0,00\$   |                                         |

## Работа с путевкой

Нажав на номер заявки Вы можете просмотреть следующие детали:

- Название агентства
- Номер договора
- Агентская комиссия
- Номер заказа
- Название тура, даты заезда
- Статус заказа
- Курсы валют
- Общая сумма заказа
- Сумма к оплате
- Возможность печати листа бронирования
- Редактирование данных туристов
- Окно для ввода сообщения туроператору
- Кнопка Запрос на аннуляцию

| Агент:              | TEST AGENCY             | Ку                    | рс валюты                           | Статус заказа: В работе          |
|---------------------|-------------------------|-----------------------|-------------------------------------|----------------------------------|
| Номер договора:     | 150/2017 (Агентский)    | \$                    | - 331,0000                          |                                  |
| Агентская комиссия: | 10%                     | EU                    | u - 0,0000                          | Распечатать Лист<br>бронирования |
| Номер заказа:       | TU70526005              |                       |                                     | Запрос на аннуляцию              |
| Страна:             | Турция                  | Стоимость, Та:        | 1756,13 \$ (581279,03               |                                  |
| Typ:                | Анталья, а/к Sunday     | eronnoero, rgr        | Tg)                                 |                                  |
| .,                  | Airlines, FT            | К оплате, Тд:         | 1756,13 \$ (524678,03               |                                  |
| Заезд:              | 26.05.2017 - 06.06.2017 | 14                    | 19)                                 |                                  |
|                     |                         | комиссия по путевке:  | 10%                                 |                                  |
|                     |                         | Задолженность,<br>Tg: | 1756,13 <b>\$ (524678,03</b><br>Tg) |                                  |

| 8 | Пол*  | Фамилия* | Имя*  | Дата рождения<br>(dd.MM.yyyy) | Паспорт<br>(серия/номер) | Загран-паспорт: дата выдачи | Действителен до<br>(dd.MM.yyyy) | Гражданство |   |              |
|---|-------|----------|-------|-------------------------------|--------------------------|-----------------------------|---------------------------------|-------------|---|--------------|
|   | Взр-М | TEST     | TEST3 |                               | Nº                       |                             |                                 |             | Ø |              |
|   | Взр-М | TEST     | TEST1 |                               | Nº                       |                             |                                 |             | E | едактировать |
| + | Взр-М | TEST     | TEST2 |                               | Nº                       |                             |                                 |             |   |              |

#### Состав заказа:

| Дата       | День | Прод. | Услуги                                                                          | Кол-во человек |
|------------|------|-------|---------------------------------------------------------------------------------|----------------|
| 26.05.2017 | 1    |       | → А_П::Алматы/Анталья(город)/VSV470, ALA-AYT, 11:00-13:30/Ү Экономический класс | 3              |
| 26.05.2017 | 1    |       | 🕞 Трансфер::Аланья /аэропорт-отель Аланья/Индивид. 1-4 чел                      | 3              |
| 26.05.2017 | 1    |       | 🔩 Туристический код::Турция/Туркод                                              | 3              |
| 26.05.2017 | 1    | 11    | HOTEL::Аланья /MOONLIGHT HOTEL-3*,11 ночей/DBL(STANDARD ROOM),3чел/BB Завтрак   | 3              |

После подтверждения заявки у Вас появится возможность распечатать счет на оплату и после произведенной оплаты возможность распечатать Ваучер, с которым туристы заселяются в объект размещения.

Список заявок агентства можно просмотреть, нажав на кнопку Список Заявок в верхнем левом углу экрана бронирования. Таким образом можно увидеть все заявки агентства и их статусы (в работе/оплаченные/аннулированные).

### БРОНИРОВАНИЕ АВИАБИЛЕТОВ в свободной продаже.

Для того чтобы забронировать авиабилеты в свободной продаже, в главных фильтрах выбираете Тип тура **АВИАБИЛЕТЫ** (Если Вам не нужны пакетные туры, то в окне Тип Тура нужно напротив слова ВСЕ нажать на крестик), даты начала тура (есть возможность выбора нескольких дат), количества дней (не ночей) и количество человек, нажать кнопку **Найти**.

| Откуда<br>Алматы ×                 | Куда<br>Турция ж           | Тип тура<br>Авиабиле                       | Даты начала тура<br>ты ж                                     | а Количество дней<br>20 от <mark>1 т</mark> до <mark>1 т</mark> | Взрослые <u>Дети</u> – 2 + – 0 + Q Найти                                     |
|------------------------------------|----------------------------|--------------------------------------------|--------------------------------------------------------------|-----------------------------------------------------------------|------------------------------------------------------------------------------|
| Цена                               |                            | Программ                                   | а тура 📃 П                                                   | араметры проживани                                              | ия <mark>Х</mark> Параметры<br>авиаперелета                                  |
| Группировка резул<br>Названию тура | пьтатов по:<br>Дате тура   | Опродолжительнос                           | ти) (Городу начала поездк                                    | и Отелю Гор                                                     | ооду Курорту Категории отеля                                                 |
| Даты туров                         | Город<br>начала<br>поездки | Название тура                              | Отель, город, курорт,<br>категория                           | Авиаперелет                                                     | Цена от                                                                      |
| 26.05.17 — 06.06.17<br>12 дней     | Алматы                     | Анталья, авиабилеты<br>a/к Sunday Airlines | Sunday Airlines<br>Анталья(город) —<br>1.АНТАЛЬЯ<br>11 ночей | <ul> <li>ALA - AYT, VSV</li> <li>AYT - ALA, VSV</li> </ul>      | 7 470, YFS, 11:00 - 13:00<br>940 \$ ≢́ Варианты<br>7 469, YFS, 15:00 - 20:00 |
| 28.05.17 — 09.06.17<br>13 дней     | Алматы                     | Анталья, авиабилеты                        | Sunday Airlines<br>Анталья(город) —                          | ALA - AYT, VSV                                                  | 470, YFS, 11:00 - 12:20                                                      |

В Результатах поиска система выдаст стоимость за указанное Вами количество человек. Цена НЕТТО!!! Для бронирования нажимаем на синюю стоимость с корзиной.

После того как Вы в корзине введете данные туристов и авторизуетесь, станет активной кнопка КУПИТЬ.

| Брон                        | нирование                                                                                                    |              |            |             |               | TEST AGENCY                               |                                | 🕒 <u>Выход</u>                  |
|-----------------------------|----------------------------------------------------------------------------------------------------|--------------|------------|-------------|---------------|-------------------------------------------|--------------------------------|---------------------------------|
| $\left  \mathbf{X} \right $ | Выбрать другой авиаперелет                                                                                                    |              |            |             | ~             | Информация о зака                         | зе                             |                                 |
|                             |                                                                                                    |              |            |             |               | Тур: Анталья, авиаби                      | леты а/к Sı                    | unday Airlines                  |
|                             | 1д. Алматы (ALA) → Анталья(город) (АҮТ)                                                                                                    | 11:00-13:30  | VSV<br>470 | Экономиче   | еский кла 🔻   | Даты тура: с 26.05.1<br>Продолжительность | ′ по 06.06.<br>(дней/но        | 17<br>чей): 12/11               |
|                             | 🦉 12д.                                                                                                    | 15:00-23:00  | vsv        | Экономиче   | ский кла 🔻    | В стоимость тура вх                       | одит:                          | 00 JU/SV/470                    |
|                             | Анталья(город) (АҮТ) → Алматы (ALA)                                                                                                    |              | 469        |             |               | АLA-AYT, 11:00<br>класс free sale         | )-13:30/YFS<br>x2              | одл v3v470,<br>5 Экономический  |
|                             |                                                                                                    |              |            |             |               | 1д. 🔡 HOTEL::Антал<br>Airlines,11 н       | ья(город)/S<br>очей/.(.),2ч    | Sunday<br>ieл/ x2               |
|                             | Информация по параметрам проживания                                                                                                    |              |            |             | ~             | 12д. <b> </b>                             | город)/Алм<br>)-23:00/YF<br>x2 | іаты/VSV469,<br>S Экономический |
|                             | Занацулитись, читалья (город) Занацулитись, читалья (город) Занацулитись, читалья (город) Занацулитись, читалья (город) Занацулитись, читалья (город) |              |            |             |               | Цена тура: 940 \$<br>Итого:               |                                |                                 |
|                             |                                                                                                    |              |            |             |               | 940 \$                                    |                                |                                 |
|                             |                                                                                                    |              |            |             |               | Цена в национальной                       | валюте:                        | Купить                          |
| 445                         | Ввести данные туристов                                                                                                    |              |            |             | *             | 511140 lg                                 |                                |                                 |
| T                           | урист (взрослый)                                                                                                    | Пата роулоци | л Па       | CRODT       | Загран паспор |                                           |                                |                                 |
| 4                           | 🚰 Пол* Фамилия* Имя*                                                                                                    | (dd.MM.yyyy) | (Ce        | ерия/номер) | дата выдачи   |                                           |                                |                                 |
| (                           | M TEST TEST                                                                                                    |              |            |             |               |                                           |                                |                                 |

### После нажатия кнопки КУПИТЬ вы попадаете в Ваш Личный кабинет.

| Агент:                       | TEST AGENCY             | Курс в             | алюты                           | Статус заказа: Wait-лист |  |  |  |
|------------------------------|-------------------------|--------------------|---------------------------------|--------------------------|--|--|--|
| Номер договора:<br>Агентская | 150/2017 (Агентский)    | ý đư               | 1,0000                          | Распечатать Лист         |  |  |  |
| комиссия:                    | 0%                      | Стоимость Та:      | 940 \$ (311140,00               | оронирования             |  |  |  |
| Номер заказа:                | TU70526006              | crownoerb, rg.     | Tg)                             | Запрос на аннуляцию      |  |  |  |
| Страна:                      | Турция                  | К оплате, Tg:      | 940 \$ (311140,00<br>Tg)        |                          |  |  |  |
| Тур:                         | Sunday Airlines         | Комиссия по        | 0\$                             |                          |  |  |  |
| Заезд:                       | 26.05.2017 - 06.06.2017 | Задолженность, Тд: | 940 <b>\$ (311140,00</b><br>Tg) |                          |  |  |  |

|   | Пол*  | Фамилия* | Имя* | Дата рождения<br>(dd.MM.yyyy) | Паспорт<br>(серия/номер) | Загран-паспорт: дата выдачи | Действителен до<br>(dd.MM.yyyy) | Гражданство |
|---|-------|----------|------|-------------------------------|--------------------------|-----------------------------|---------------------------------|-------------|
|   | Взр-М | TEST     | TEST |                               | N₽                       |                             |                                 |             |
| + | Взр-М | TEST     | TEST |                               | N₽                       |                             |                                 |             |

#### Состав заказа:

| Дата       | День | Прод. | Услуги                                                                                      | Кол-во человек | Статус                |
|------------|------|-------|---------------------------------------------------------------------------------------------|----------------|-----------------------|
| 26.05.2017 | 1    |       | 🔶 А_П::Алматы/Анталья(город)/VSV470, ALA-AYT, 11:00-13:30/YFS Экономический класс free sale | 2              | Заказ на бронирование |
| 26.05.2017 | 1    | 11    | HOTEL::Анталья(город)/Sunday Airlines,11 ночей/.(.),2чел/                                   | 2              | Заказ на бронирование |
| 06.06.2017 | 12   |       | ← А_П::Анталья(город)/Алматы/VSV469, АҮТ-АLА, 15:00-23:00/YFS Экономический класс free sale | 2              | Заказ на бронирование |

#### Переписка с менеджером, обслуживающим заказ:

После подтверждения, станет доступен СЧЕТ и после его оплаты Вы сможете самостоятельно распечатать маршрутные квитанции.